| Ô        | Mon parc Mes pass                                                                                                    | Tableau d'affichage                                                        | Plages horaires                                                           | Gérer / rechercher                                              | Nos autres out         |
|----------|----------------------------------------------------------------------------------------------------|----------------------------------------------------------------------------|---------------------------------------------------------------------------|-----------------------------------------------------------------|------------------------|
|          |                                                                                                    |                                                                            |                                                                           |                                                                 |                        |
|          |                                                                                                    |                                                                            | Rechercher                                                                | Cles Pass                                                       | he avancée             |
|          | Nom                                                                                                    | - I                                                                        | N° série                                                                  | -Choix d'une catégorie-                                         | -т                     |
|          |                                                                                                    |                                                                            |                                                                           | Créer une nouvelle clé P                                        | ass                    |
|          |                                                                                                    |                                                                            |                                                                           |                                                                 | Δ2                     |
|          |                                                                                                    |                                                                            |                                                                           |                                                                 |                        |
|          |                                                                                                    |                                                                            |                                                                           |                                                                 |                        |
| A1       | Connectez vous<br>l'onglet « Mes p                                                                                                    | au site de ges<br>ass »                                                    | tion <u>www.int</u>                                                       | <u>cratone.info</u> et                                          | allez dans             |
| A1<br>A2 | Connectez vous<br>l'onglet « Mes p<br>Depuis la page «<br>pass »                                                                                | au site de ges<br>ass »<br>: Mes pass » c                                  | stion <u>www.int</u><br>liquez sur « C                                    | t <mark>ratone.info</mark> et<br>Créer une nouv                 | allez dans<br>elle clé |
| A1<br>A2 | Connectez vous<br>l'onglet « Mes p<br>Depuis la page «<br>pass »                                                                                | au site de ges<br>ass »<br>: Mes pass » c                                  | stion <u>www.int</u><br>liquez sur « C                                    | t <mark>ratone.info</mark> et<br>Tréer une nouv                 | allez dans<br>elle clé |
| A1<br>A2 | Connectez vous<br>l'onglet « Mes p<br>Depuis la page «<br>pass »                                                                                | au site de ges<br>ass »<br>• Mes pass » c<br>Que voulez-vo                 | stion <u>www.int</u><br>liquez sur « C<br>us créer ?                      | cratone.info et<br>Créer une nouv                               | allez dans<br>elle clé |
| A1<br>A2 | Connectez vous<br>l'onglet « Mes p<br>Depuis la page «<br>pass »                                                                                | au site de ges<br>ass »<br>• Mes pass » c<br>Que voulez-vo<br>télécommande | stion <u>www.int</u><br>liquez sur « C<br>us créer ?                      | cratone.info et<br>Créer une nouv                               | allez dans<br>elle clé |
| A1<br>A2 | Connectez vous<br>l'onglet « Mes p<br>Depuis la page «<br>pass »<br><u>un Pass badge ou</u><br><u>Un Pass CleMobil</u>                          | au site de ges<br>ass »<br>Mes pass » c<br>Que voulez-vo<br>télécommande   | stion <u>www.int</u><br>liquez sur « C<br>us créer ?                      | cratone.info et<br>Créer une nouv<br>Reiquez-ici<br>cliquez-ici | allez dans<br>elle clé |
| A1<br>A2 | Connectez vous<br>l'onglet « Mes p<br>Depuis la page «<br>pass »<br><u>un Pass badge ou</u><br><u>Un Pass CieMobil</u>                          | au site de ges<br>ass »<br>Mes pass » c<br>Que voulez-vo<br>télécommande   | stion <u>www.int</u><br>liquez sur « C<br>us créer ?                      | cratone.info et                                                 | allez dans<br>elle clé |
| A1<br>A2 | Connectez vous<br>l'onglet « Mes p<br>Depuis la page «<br>pass »<br><u>un Pass badge ou</u><br><u>Un Pass Kibolt</u><br><u>Un Pass badge ou</u> | au site de ges<br>ass »<br>Mes pass » c<br>Que voulez-vo<br>télécommande   | stion <u>www.int</u><br>liquez sur « C<br>us créer ?<br>ur un sous compte | cratone.info et                                                 | allez dans<br>elle clé |

Création de clépass

## **Création de clépass**

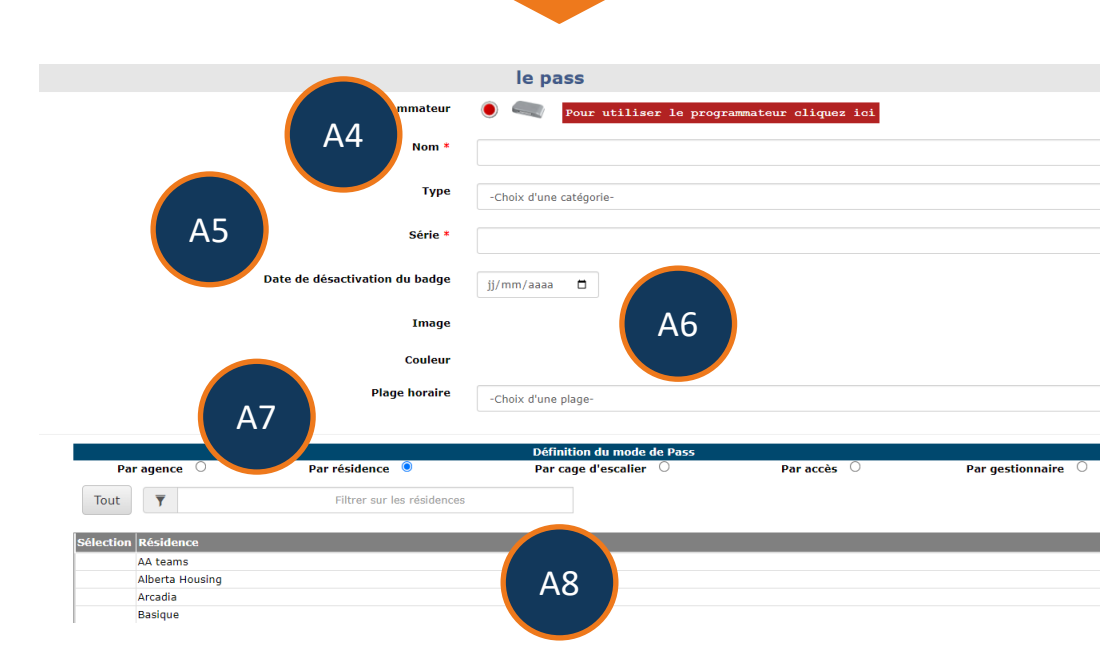

| A4 | Une clépass doit avoir un nom unique qui vous permettra de le retrouver dans les listes.                                                                                                    |
|----|----------------------------------------------------------------------------------------------------|
| A5 | Le N° de série peut être saisi à la main uniquement si le badge est de<br>marque Intratone.<br>Si le badge est d'une marque concurrente, vous devez utiliser le<br>programmateur.                                                                                                    |
| A6 | Vous pouvez choisir une date de désactivation automatique du pass.<br>Par exemple, pour un prestataire qui ne sera présent que 2 mois.                                                                                                    |
| A7 | <ul> <li>Vous devez sélectionner un type de pass :</li> <li>Par agence : Créez des agences depuis l'onglet « Compte ».</li> <li>Par résidence : Sélectionnez les résidences que vous souhaitez.</li> <li>Par cage : Sélectionnez les cages souhaitées.</li> <li>Pass Gestionnaire : Le pass va ouvrir tous les accès de toutes les résidences. Attention à ne pas remplir les mémoires de votre matériel en ne créant que des pass gestionnaire.</li> </ul> |
| A8 | Zone de sélection des agences, résidences ou cages.                                                                                                    |